## TOEIC 模擬測驗使用說明

操作說明:

- 本測驗為仿新制(2018年3月改制)多益線上模擬測驗試題 · 聽力100 題(45分鐘) · 閱讀100題(75分鐘) · 約2小時
- 2. 請先備妥<mark>耳機或喇叭</mark>·及測試聲音是否正常播放
- 點擊畫面左上角「登入」。以東華 gmail 帳密登錄(如有改過預設密碼, 請改以登入電子學習履歷的密碼登入)

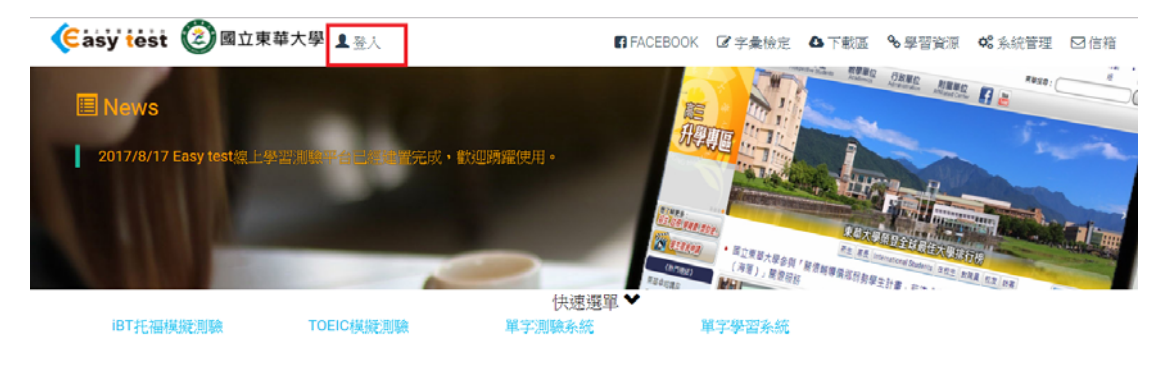

4. 點擊「系統管理」

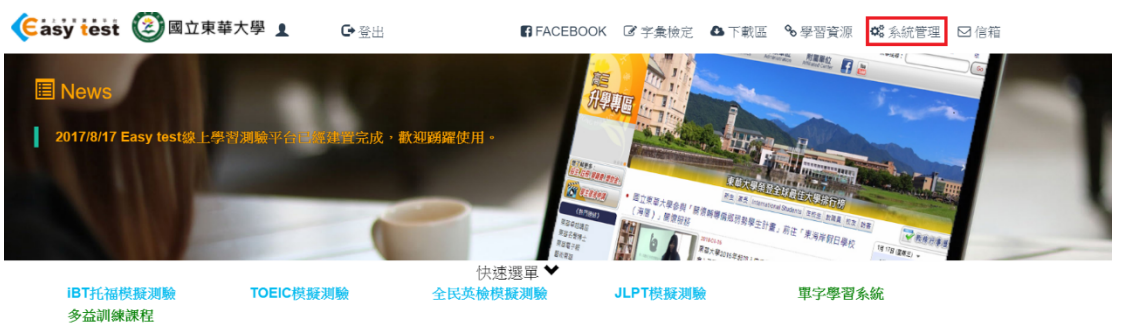

## 5. 於選修課程列表選「109 轉學生英語能力分級測驗」,按「加入」

|   | 選修單位名稱          | 老師   | 狀態  |    |  |
|---|-----------------|------|-----|----|--|
| Ť | 108 轉學生英語能力分級測驗 | 語言中心 | 未加入 | 加入 |  |
|   | 108-1 GC5990AA  | 林佳怡  | 未加入 | 加入 |  |
|   | 108-1 GC5990AB  | 陳勁廷  | 未加入 | 加入 |  |
|   | 108-1 GC5990AC  | 周庭加  | 未加入 | 加入 |  |
|   | 108-1 GC5990AD  | 周庭加  | 未加入 | 加入 |  |

國立東華大學語言中心 National Dong Hwa University Language Center TEL 03-8905492、5497 FAX 03-8900190 974 花蓮縣壽豐鄉大學路二段 1 號 www.lc.ndhu.edu.tw 6. 輸入選修課程密碼 109109,即可加入

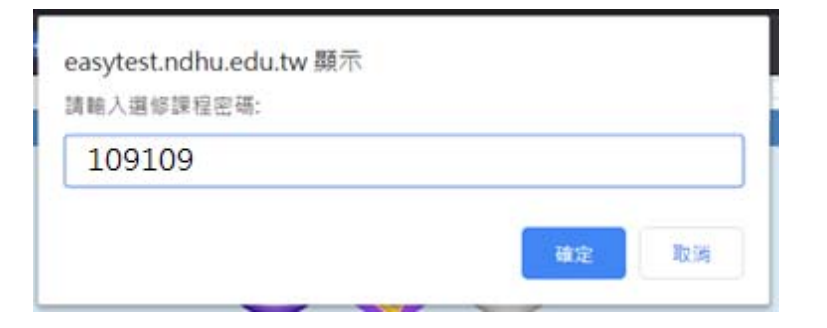

7. 回首頁後,點選「TOEIC 模擬測驗」,或「進入系統」進入 TOEIC 模擬試 題頁面

| (Casy test ②國立東華大學 1 林宗家 G-3                                               | 画出 CFACEBOOK ぼず実施定 ヘ丁軟革 も学習技友 ぬえ絵質塔 已信留                                                                                                    |
|----------------------------------------------------------------------------|----------------------------------------------------------------------------------------------------|
|                                                                            | 使種理解                                                                                                    |
|                                                                            | NAR                                                                                                    |
| 「OEIC快援加救<br>考理完全行2018年新制TOEIC,並具<br>學習成改統計率專利功能。可依使用<br>練習或做模擬測驗使用,也可應用於力 | 構備自訂考題及<br>皆審求理得單元<br>型測驗。<br>・型測驗。<br>・<br>型加驗。<br>・<br>部<br>部<br>部<br>本<br>一<br>部<br>本<br>一<br>本<br>一<br>本<br>本<br>一<br>本<br>一<br>本<br>本<br>本<br>一<br>本<br>本<br>一<br>本<br>本<br>一<br>本<br>本<br>一<br>本<br>本<br>一<br>本<br>本<br>一<br>本<br>一<br>本<br>一<br>本<br>一<br>本<br>本<br>本<br>一<br>本<br>本<br>本<br>一<br>本<br>本<br>一<br>本<br>本<br>一<br>本<br>本<br>一<br>本<br>本<br>一<br>本<br>本<br>本<br>本<br>本<br>本<br>本<br>本<br>本<br>本<br>本<br>本<br>本 |

 於選修課程下選擇「語言中心-109 轉學生英語能力分級測驗」,點擊「▶ 進入」。

| TOEIC多方位模擬測驗系統 | 選課 開放課程                 | ٠         | 2020/1/21 16:44:37 | 骨回到首頁  | ◆系統管理 | ●登出 |
|----------------|-------------------------|-----------|--------------------|--------|-------|-----|
|                |                         |           |                    |        |       |     |
|                |                         |           |                    |        |       |     |
|                | 開放                      | 、課程       |                    |        |       |     |
|                |                         |           |                    |        |       |     |
|                | 開放課程的試過                 | 送提供所有人使   | 5用                 |        |       |     |
|                | 猩修                      | 建积        |                    |        |       |     |
|                |                         | 和利主       |                    |        |       |     |
| ■ 語言中』         | 、-108 轉學生革語能力分级測驗       |           | П                  | ▶谁λ    |       |     |
|                |                         |           | 上 影撃               | 進入     |       |     |
|                | Convitation L 照利利用能会可   |           | 但正認题。              |        |       |     |
|                | ₩ Easy lest家上学 首別搬干     | 口,疏冽嫩変    | 侍史熙松。              |        |       |     |
| 國立東華大學語調       | 言中心 National Dong Hw    | a Univers | ity Language (     | Center |       |     |
| Т              | EL 03-8905492 \ 5497 FA | AX 03-890 | 00190              |        |       |     |
|                | 974 花蓮縣壽豐鄉大學            | 路二段1号     | 淲                  |        |       |     |

www.lc.ndhu.edu.tw

## 9. 點選「混題測驗」,

| STOEIC選修模式 | jii          | 課 語言中心-109 轉擧生英語 | <b>晋能~</b> 2020/8 | 3/6 15:57:24 | 帚回到首頁 | ◆糸統管理 | ●登出 |
|------------|--------------|------------------|-------------------|--------------|-------|-------|-----|
| ✔ 模擬測驗     | 模擬測驗 請選擇您要進行 | 宁的洞驗             |                   |              |       |       |     |
| Q成績查詢      |              |                  |                   | 點選「混         | 題測驗」  |       |     |
| 系統管理       |              |                  |                   |              |       |       |     |
| ◆題庫管理      |              |                  |                   | C            |       |       |     |
| 編輯混題試卷     |              | 模擬測驗             | 單元練習              | 混題測          | 馬僉    |       |     |
|            |              |                  |                   |              |       |       |     |
|            |              |                  |                   |              |       |       |     |

10. 確認題目為「轉學生線上分級考試」試卷,點選「開始測驗」。

| OTOEIC選修模式 | 這課 語言中心-109 轉學生英語能 >                 | 2020/8/6 16:00:37 | 骨回到首頁 | ◆糸統管理 | ●登 出 |
|------------|--------------------------------------|-------------------|-------|-------|------|
| ✔ 模擬測驗     | 混題測驗                                 |                   |       |       |      |
| Q成績查詢      | ● 請按左邊圖示,以便測試您電腦的音量                  |                   |       |       |      |
| 系統管理       | 每一次之測驗成績將會被保留。<br>準備好了嗎?請選擇一回進人進行測驗。 |                   | 點選    | 「開始測  | 驗」   |
| ✿ 題庫管理     | ■ 轉學生線上分級考試                          |                   |       | ▶開始測  | 间驗   |
| 编輯混題試卷     |                                      |                   |       |       |      |

♀ Easy test線上學習測驗平台,讓測驗變得更輕鬆。

 測驗說明,聽力測驗需點擊藍色小喇叭圖樣,點擊後即會播放題目,每個 部分做答完畢後點擊「送出答案」,才會進入下一部分

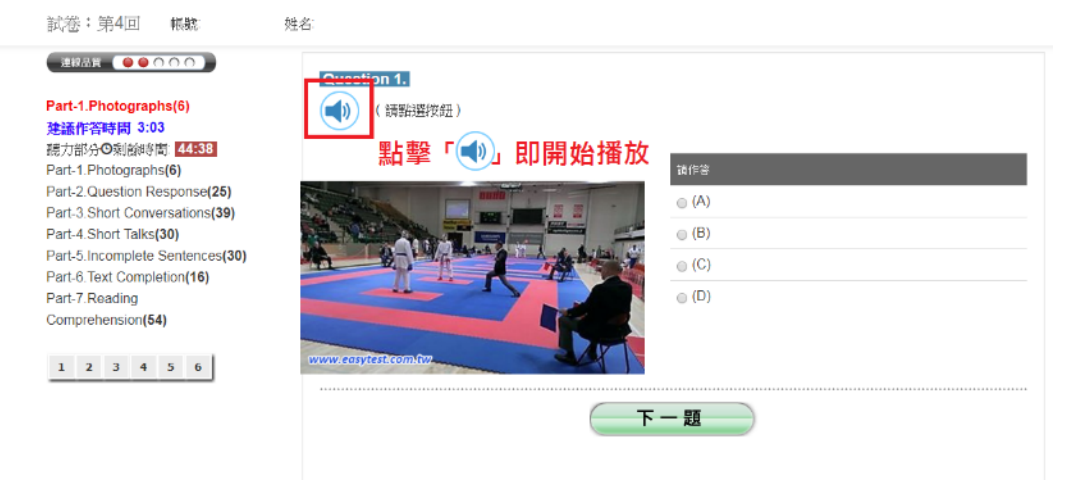

國立東華大學語言中心 National Dong Hwa University Language Center TEL 03-8905492、5497 FAX 03-8900190 974 花蓮縣壽豐鄉大學路二段 1 號 www.lc.ndhu.edu.tw

| Part-6.Text Completion(16)<br>建議作答時間 10:57<br>関請部分O剩餘時間. 73:03                                                    | © (C)<br>© (D)                                     |
|----------------------------------------------------------------------------------------------------|----------------------------------------------------|
| Part-1.Photographs(6)<br>Part-2.Question Response(25)<br>Part-3.Short Conversations(39)<br>Part-4.Short Talks(30) | Question 15.                                       |
| Part-5.Incomplete Sentences(30)<br>Part-6.Text Completion(16)<br>Part-7.Reading<br>Comprehension(54)              | © (B)<br>© (C)<br>© (D)                            |
| 1 2 3 4 5 6 7<br>8 9 10 11 12 13 14<br>15 16                                                                      | Question 16.   (A)   (B)   (C)   (D)               |
|                                                                                                    | <mark>≝≝≝≋案</mark> 該部分完成後・點擊<br>「送出答案」・即進<br>入下一部分 |